## OBS használata előadás rögzítésére

Első lépésként töltsük le az OBS Studio alkalmazást az https://obsproject.com/hu oldalról és telepítsük az alapbeállítások szerint.

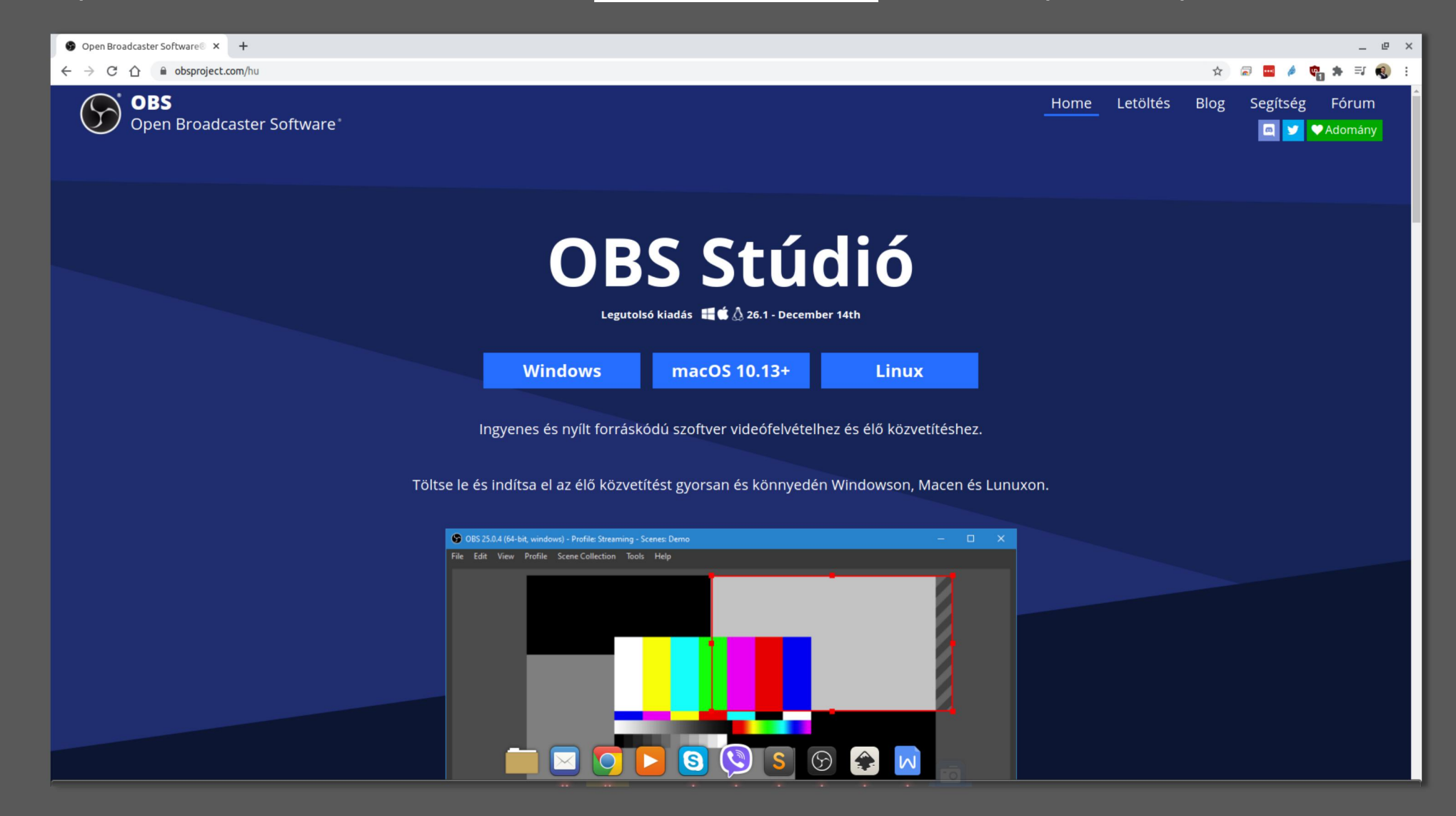

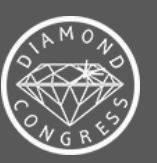

Az első idításkor, az automatikus konfiguráció varázslóban válasszuk a "felvételre optimalizálást".

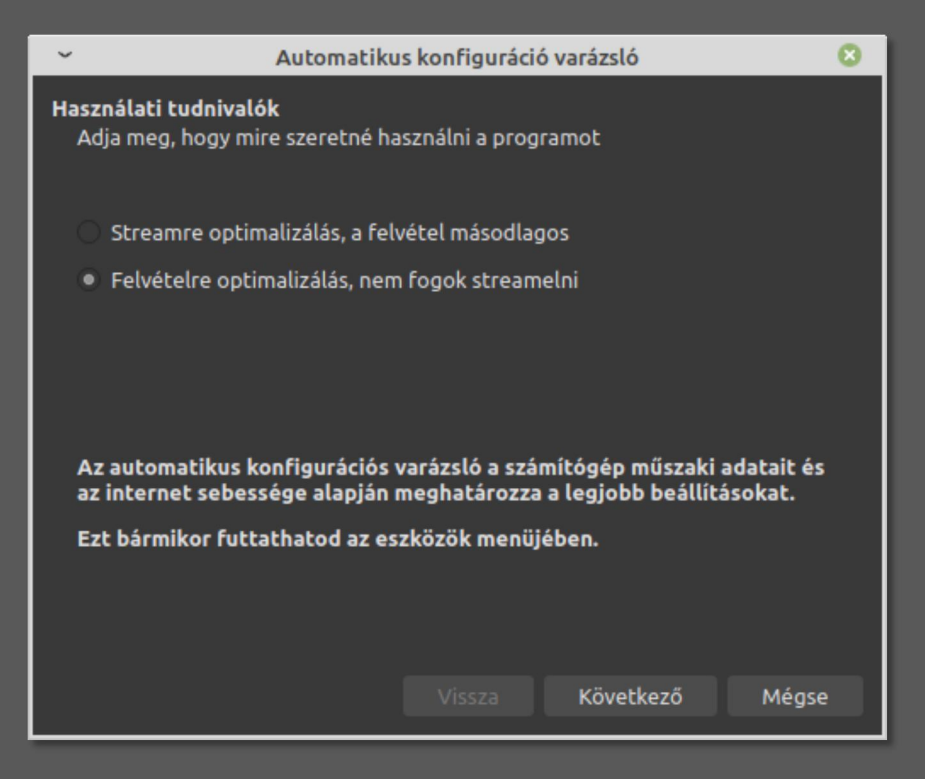

Ezt követően végezzük el a finomhangolást a jobb alsó sarokban található "Beállítások" gomb segítségével.

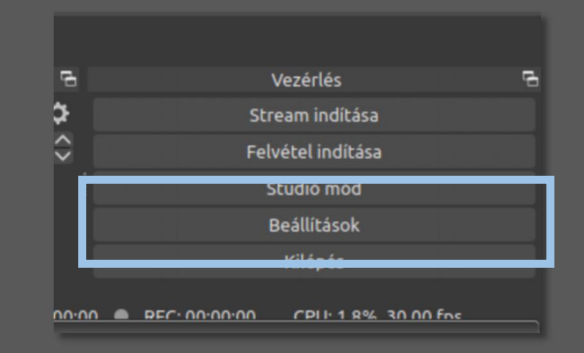

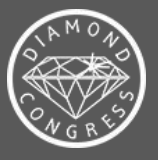

A *Kimenet* menüpontban válasszuk ki a felvételek helyét, a minőségét és formátumát. Mi a "Jó minőség, közepes fájlméret" valamint az "mp4" formátum használatát javasoljuk. Haladó felhasználók további finomhangolásokat is beállíthatnak itt, de ezekkel a beállításokkal már kiváló eredményt érhet el.

| ~               |                                                                                                    | Beállítások                                   | 8          |  |  |  |  |  |
|-----------------|----------------------------------------------------------------------------------------------------|-----------------------------------------------|------------|--|--|--|--|--|
| Altalános       | Kimeneti mód                                                                                                    | Egyszerű                                      |            |  |  |  |  |  |
| ((•)) Stream    | Streamelés                                                                                                    |                                               |            |  |  |  |  |  |
|                 | Videó bitsebesség                                                                                                    | 2500 Kbps                                     | ÷          |  |  |  |  |  |
|                 | Kódoló                                                                                                    | Szoftver (x264)                               |            |  |  |  |  |  |
| 📢)) Hang        | Audio bitsebesség                                                                                                    | 160                                           |            |  |  |  |  |  |
| Videó           |                                                                                                    | Speciális kódoló beállítások engedélyezése    |            |  |  |  |  |  |
| Gyorsbillentyűk | Rögzítés                                                                                                    |                                               |            |  |  |  |  |  |
| J.              | Felvétel helye                                                                                                    |                                               | Tallózás   |  |  |  |  |  |
| Halado          |                                                                                                    | Fájlnév generálása helyfoglalás nélkül        |            |  |  |  |  |  |
|                 | Felvétel minősége                                                                                                    | Jó minőség, közepes fájlméret                 | \$         |  |  |  |  |  |
|                 | Felvétel formátuma                                                                                                    | mp4                                           | 0          |  |  |  |  |  |
|                 | Kódoló                                                                                                    | Szoftver (x264)                               | <u> </u>   |  |  |  |  |  |
|                 | Egyéni Muxer beállítások                                                                                                    |                                               |            |  |  |  |  |  |
|                 | Visszajátszás puffer engedélyezése                                                                                                    |                                               |            |  |  |  |  |  |
|                 | Figyelem: A streamtől eltérő minőséggel történő rögzítés, további CPU erőforrásokat igényel, ha egyidejüleg használja<br>mindkettőt.                                                                                                    |                                               |            |  |  |  |  |  |
|                 | Figyelem: Az MP4/MOV-ban mentett állományok javíthatatlanok, ha a fájl nem kerül lezárásra (pl: BSOD vagy áramkimaradás<br>esetén, stb.). Ha mindenképpen több hangsávval kíván felvételt készíteni, akkor használja az MKV állományt és remuxolja a |                                               |            |  |  |  |  |  |
|                 | relvételt MP4/MOV-ba, miut                                                                                                    | an elkeszult. (Fájl -> Felvételek remuxolasa) |            |  |  |  |  |  |
|                 |                                                                                                    |                                               |            |  |  |  |  |  |
|                 |                                                                                                    |                                               |            |  |  |  |  |  |
|                 |                                                                                                    |                                               |            |  |  |  |  |  |
|                 |                                                                                                    | Alkalmaz <u>C</u> ancel                       | <u>о</u> к |  |  |  |  |  |

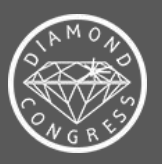

Kényelmesebbé teheti a program használatát, ha gyorsbillentyűket ad meg a felvétel elindításához / leállításához.

| ~               |                                                      | Beállítások 🛞                      | -                                                              |
|-----------------|------------------------------------------------------|------------------------------------|----------------------------------------------------------------|
| Általános       | Szűrő                                                |                                    |                                                                |
| ((*)) Stream    | Stream indítása *                                    | r<br>- + 曲 つ 団 + -                 |                                                                |
|                 | Stream leállítása *                                  | - + ⑪ C                            |                                                                |
|                 | Stream lea <mark>ntasa (Kesieltetes elvetese)</mark> | v = + = 0                          |                                                                |
| Hang            | Felvétel indítása *                                  | 'Control+1 り面+-                    |                                                                |
|                 | Felvétel leállítása *                                | Control + 2 り 団 十 一                |                                                                |
| Videó           | Felvetet szüneteltetese *                            | 5 <u>⊎</u> + −                     |                                                                |
| Gvorsbillentvűk | Felvétel folytatása *                                | · - + 曲 ピ                          | Beállítások 🙁                                                  |
|                 | Visszajátszás puffer indítása *                      | r<br>し 由 + 一                       | Alap (Vászon) felbontás 1920x1080 v Képarány 16:9              |
| Haladó          | Visszajátszás puffer megállítása *                   | r<br>し 由 十 一                       | Kimeneti (Skálázott) felhontás 1920x1080 V Képarány 169        |
|                 | Előnézet bekapcsolása *                              | r<br>し 由 十 一                       | (**) Stream                                                    |
|                 | Előnézet kikapcsolása *                              | r<br>し 由 十 一                       | Lessanacas sculo recus kolos (elesitet: ineretezes, to finite) |
|                 | A Forrás Eszköztár Megjelenítése *                   | r<br>し ⑪ 十 一                       | Kimenet Atlagos Pro ertek 🗸 30 🗸                               |
|                 | Forrás Eszköztár Elrejtése *                         | r<br>し ⑪ 十 一                       |                                                                |
|                 | Stúdió mód                                           | り<br>⑪<br>十<br>一                   |                                                                |
|                 | Átmenet                                              | : り m + - 、                        | Videó                                                          |
|                 | Statisztika visszaállítása                           | り<br><u> し</u><br>も<br>世<br>十<br>一 |                                                                |
|                 | Képernyőkép Kimenet                                  | : ししつ む 十 一                        | Gyorsbillentyűk                                                |
|                 | Képernyőkép Kiválasztott Forrás                      | · じ ⑪ 十 一                          |                                                                |
|                 | Gyors átmenet: Kivágás                               | · じ ⑪ 十 一                          | Halado                                                         |
|                 | Gyors átmenet: Áttűnés (300ms)                       | じ 🖞 + -                            |                                                                |
|                 | Gyors átmenet: Elfeketítés (300ms)                   | ) <sup>1</sup> ① ① 十 一             |                                                                |
|                 | lelenet                                              |                                    |                                                                |
|                 | Jetellet                                             | Alkalmaz Cancel OK                 |                                                                |
|                 |                                                      |                                    |                                                                |
|                 |                                                      |                                    |                                                                |
|                 |                                                      |                                    |                                                                |
|                 |                                                      |                                    |                                                                |
|                 |                                                      |                                    |                                                                |
|                 |                                                      |                                    |                                                                |
|                 |                                                      |                                    |                                                                |
|                 |                                                      |                                    |                                                                |
|                 |                                                      |                                    |                                                                |
|                 |                                                      |                                    |                                                                |
|                 |                                                      |                                    | Alkalmaz <u>C</u> ancel <u>O</u> K                             |

A legjobb minőség érdekében javasoljuk a fullHD (1920x1080) felbontást beállítani kimeneti felbontásként. Természetesen ha a rögzítő számítógép nem rendelkezik ekkora felbontással, akkor kisebb felbontás is elfogadható.

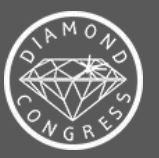

| ~               |                        | Beállítá:                 | sok     |          |                |            | 0 |
|-----------------|------------------------|---------------------------|---------|----------|----------------|------------|---|
| Altalánar       | Általános              |                           |         |          |                |            |   |
| Altalanos       | Mintavételezés         | 48 kHz                    |         |          |                |            |   |
| ((•)) Stream    | Csatornák              | Sztereó                   |         |          |                |            |   |
|                 |                        |                           |         |          |                |            |   |
| Kimenet         | Általános Hangeszközök |                           |         |          |                |            |   |
| ()) Hang        | Asztal audio           | Belső hangforrás Analóg : | sztereó |          |                |            |   |
|                 | Asztal audio 2         | Letiltva                  |         |          |                |            |   |
| Videó           | Mikrofon/Aux hang      | Belső hangforrás Analóg   | sztereó |          |                |            |   |
| www.            | Mikrofon/Aux hang 2    | Letiltva                  |         |          |                |            |   |
| Gyorsbillentyuk | Mikrofon/Aux hang 3    | Letiltva                  |         |          |                |            |   |
| 🔀 Haladó        | Mikrofon/Aux hang 4    |                           |         |          |                |            |   |
|                 | Mérték                 |                           |         |          |                |            |   |
|                 | Halkulási ráta         |                           |         |          |                |            |   |
|                 | Csúcsmérték Típus      | Csúcsminta                |         |          |                |            |   |
|                 | Haladó                 |                           |         |          |                |            |   |
|                 | Hangfigyelő eszköz     | Alapértelmezett           |         |          |                |            |   |
|                 |                        |                           |         |          |                |            |   |
|                 | Gyorsbillentyűk        |                           |         |          |                |            |   |
|                 | Mikrofon/Au            | Push-to-mute engedél      | yezése  |          |                |            |   |
|                 |                        | Push-to-mute késleltetés  | 0 ms    |          |                | $\Diamond$ |   |
|                 |                        | Push-to-talk engedélye    | ezése   |          |                |            |   |
|                 |                        | Push-to-talk késleltetés  | 0 ms    |          |                | ÷          |   |
|                 |                        |                           |         |          |                |            |   |
|                 |                        |                           |         |          |                |            |   |
|                 |                        |                           |         | Alkalmaz | <u>C</u> ancel | <u>о</u> к |   |

A hangbeállításoknál ellenőrizzük, hogy a megfelelő mikrofon legyen kiválasztva, hogy a hang megfelelően rögzíthető legyen!

Ha a főképernyőn beszéd közben aktív a skála, akkor jó a beállításunk, végeztünk a finomhangolással!

| Asztal audio |     |         |                 |     |          |        |     | 0.0 dE         | 3 |
|--------------|-----|---------|-----------------|-----|----------|--------|-----|----------------|---|
| -50 -55      | -50 | 45 40   | · · · · · -35 · | -30 | -25 - 20 | -15    | -10 |                | 8 |
|              |     |         |                 |     |          |        |     | <b>─ ●</b> ) ♀ |   |
|              |     |         |                 |     |          |        |     |                |   |
| Mikrofon/Aux |     |         |                 |     |          |        |     | -10.9 dE       | 3 |
| Mikrofon/Aux | -50 | -45 -40 | -35             | -30 | -20 -20  | ) - 15 | -10 | -10.9 dB       | 3 |

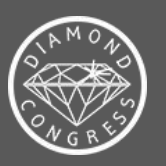

Ezután vegyük fel a képforrásunkat! Az alsó mezőben a "Források" mezőben nyomjuk meg a "+" gombot. Két lehetőségünk is van. A "képernyő felvétel" mindent rögzít, amit az asztalunkon látunk. Az "ablak felvétel" csak egy előre kijelölt alkalmazást, esetünkben a PowerPoint-ot, ehhez előre meg kell legyen nyitva a program. Mi az egyszerűség kedvéért a teljes képernyő felvételét javasoljuk.

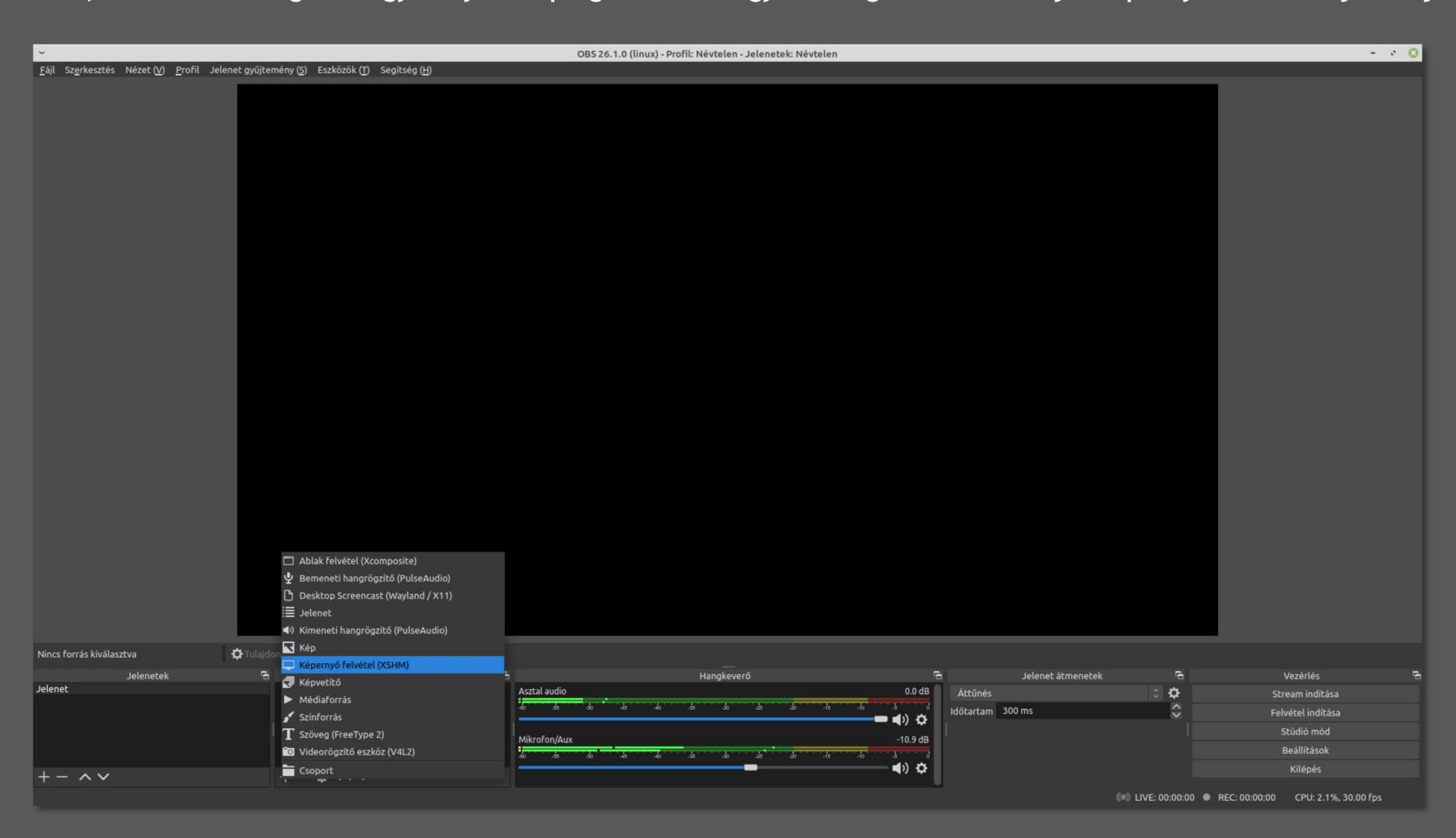

Másodlagos forrásként ajánlott a webkamera hozzáadása a felvételhez, ez a "Videorögzítő eszköz" a fenti képen. Ezt a hozzáadást követően tetszőlegesen méretezhetjük illetve helyezhetjük el.

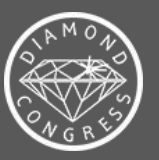

Nem is maradt más hátra, mint az előadás felvétele. Itt nagyon hasznos, ha korábban elmentettünk billentyűparancsot a felvétel indítására, kezdjük el a vetítést, majd a gyorsbillenytű segítségével a felvételt. Ha véget ért az előadás, először állítsuk le a felvételt a gyorsbillentyűvel, majd után a vetítést.

Javasoljuk, hogy a teljes felvétel elkészítése előtt készítsen egy pár másodperces próbafelvételt, hogy kiderüljön, ha valami mégsem lett jól beállítva.

Esetleges kérdéseikkel kérjük keressenek a +36 70 948 546-os telefonszámon!

Az elkészült végeredményt kérjük küldjék <u>WeTransfer</u>rel, vagy más óriásfájlküldő szolgáltatással!

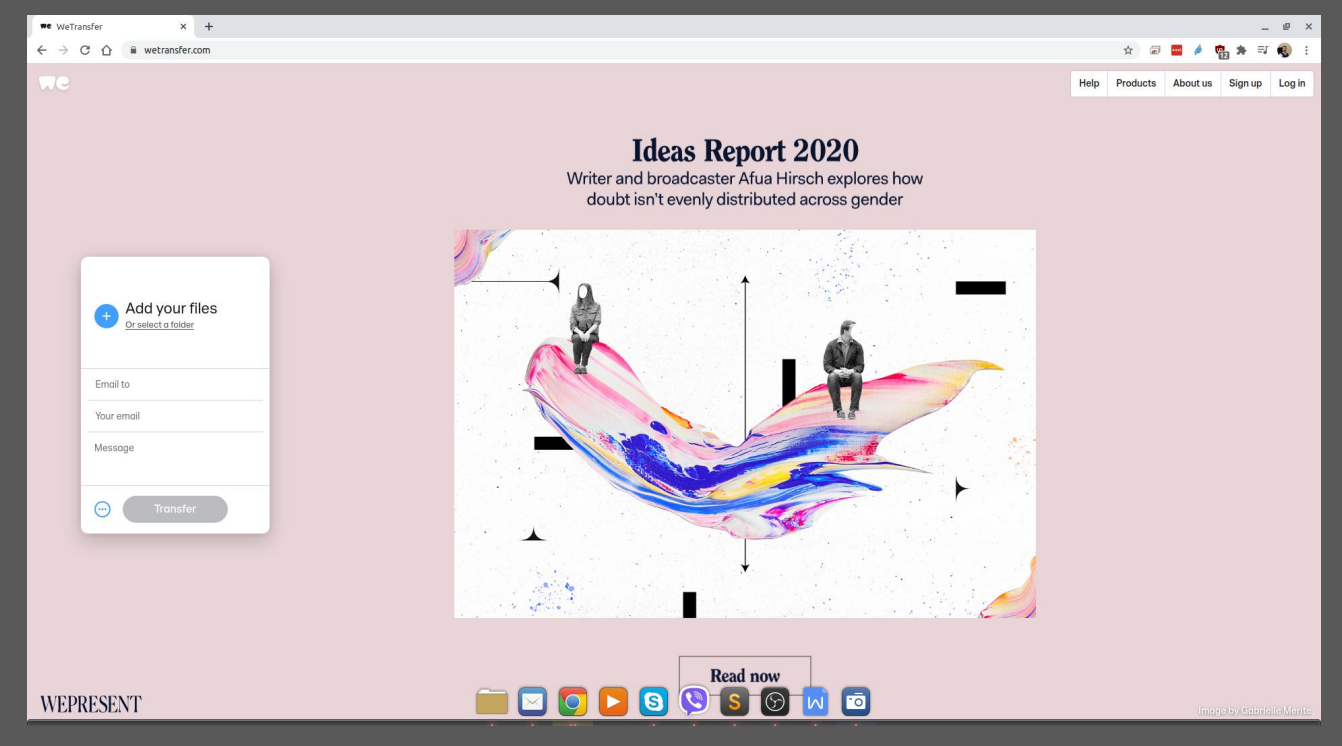

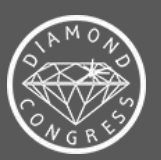